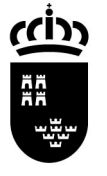

| Nombre            | D010.01 – COMPROBAR EL ESTADO DEL CERTIFICADO |
|-------------------|-----------------------------------------------|
| Fecha de creación | 26/01/2010                                    |
| Modificado        | 13/04"010                                     |
| Versión           | 1.1                                           |
| Autor(es)         | Servicio de Gestión Informática               |

## D010.01 – COMPROBAR EL ESTADO DEL CERTIFICADO

## INTRODUCCIÓN

Este documento explica los pasos a seguir para comprobar el estado del certificado digital.

Las imágenes pueden variar según la versión y el idioma utilizado.

Cuando el certificado se encuentra en la tarjeta criptográfica será necesario introducir el PIN.

La comprobación del certificado se puede hacer de varias formas:

- 1. a través de la página oficial de Certificación Española
- 2. mediante Internet Explorer
- 3. mediante Mozilla Firefox

- 1. MÉTODO 1: a través de la página oficial de Certificación Española
  - 1.1. Acceda a la siguiente dirección desde su navegador de Internet

http://www.cert.fnmt.es/

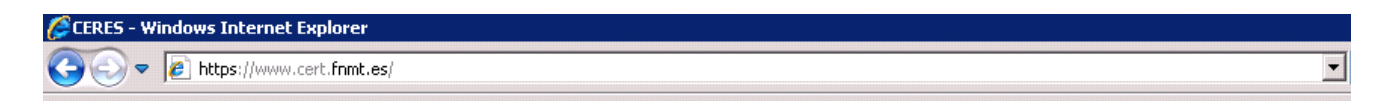

### 1.2. Pinche Ciudadanos

| Image: Contacto                                                                                                    | CERES - Windows Internet Explorer                                                    |                             |                              |                          |                              |
|----------------------------------------------------------------------------------------------------|--------------------------------------------------------------------------------------|-----------------------------|------------------------------|--------------------------|------------------------------|
| Archivo Edición Ver Favoritos Herramientas Ayuda<br>X Google Sidewiki * 🏠 Marcadores * 🍄 Corrector ortográfico * 🏭 Traducir * 🏠 Autocompletar * 🏈<br>Pavoritos 😳 * 🍘 Microsoft Outlook Web Access 🎯 CERES X Bienvenido   Benvingut   Benvindo   Ongi etorri   Welcon<br>Mapa   Contacto   Enlaces   Legislación   Notici | S S v I ttps://www.cert.fnmt.es/                                                     |                             |                              | •                        | 🔒 🗟 🍫 🗙 🛂 Go                 |
|                                                                                                    | Archivo Edición Ver Favoritos Herramientas Ayuda<br>X Google JBuscar * 1/ 📮 🗸 Sidewi | ki 🔹 🏠 Marcadores •         | ABC Corrector ortográfico    | o 🔹 âa Traducir 🔹 🎦 /    | Autocompletar 🝷 🌛            |
| Bienvenido   Benvingut   Benvido   Ongi etorri   Welcor<br>Mapa   Contacto   Enlaces   Legislación   Notici                                                                                                    | ≽ Favoritos 🔄 🔋 🔻 🍘 Microsoft Outlook Web Access 🖉 CERES 🗙                           |                             |                              |                          | 🚯 • 🗟 • 🖻 🖨 •                |
| Mapa Contacto Enlaces Legislación Notici                                                                                                    |                                                                                      |                             | Bienve                       | enido   Benvingut   Benv | vido   Ongi etorri   Welcome |
|                                                                                                    |                                                                                      |                             | 1                            | Mapa   Contacto   Enla   | ces   Legislación   Noticias |
| CERES Obtenge el CERTIFICADO De USUARIO CON SU DNIe OCERTIFICADO DE USUARIO                                                                                                    | CERES                                                                                | Obtenge el<br>De UsuArio co | CERTIFICADO                  | Obtenga el<br>CERTIFICAD |                              |
| B Qué es CERES 8 Ciudadanos 8 Empresas 8 Adm. Pública                                                                                                    |                                                                                      | Qué es CERES                | 🛚 Ciudadanos                 | Empresas                 | 🛚 Adm. Pública               |
| Real Casa de la Moseda                                                                                                    |                                                                                      | Real C<br>Fábrica           | asa de la Moreda<br>Nacional | -75                      |                              |
|                                                                                                    |                                                                                      | L V L Gemon                 | eda y fillidie               |                          |                              |

1.3 Pinche Verificar estado

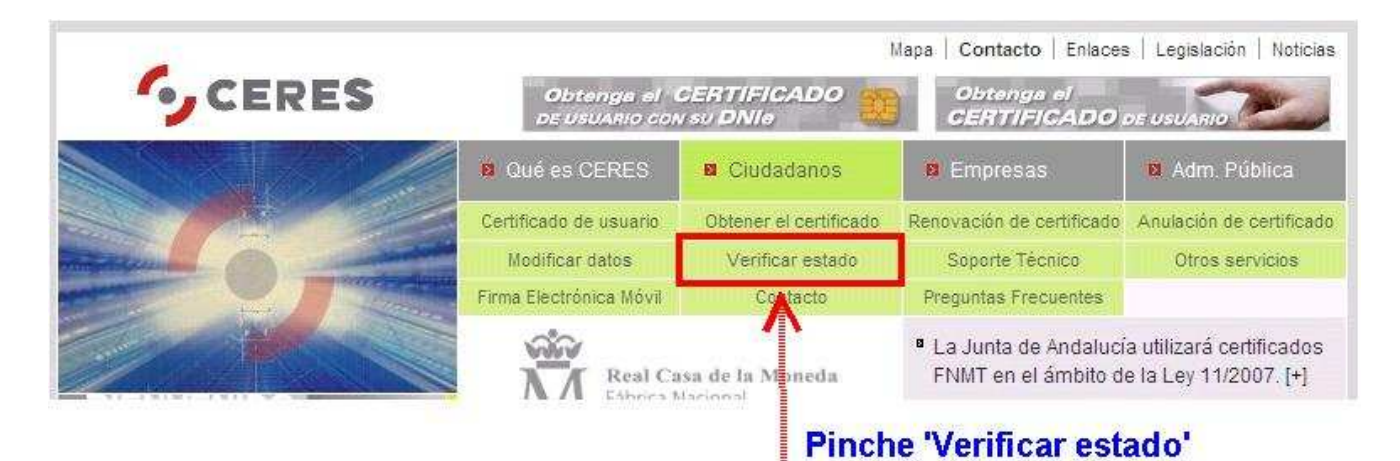

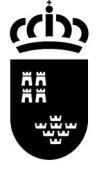

## 1.4 Pinche COMPROBAR ESTADO CERTIFICADO

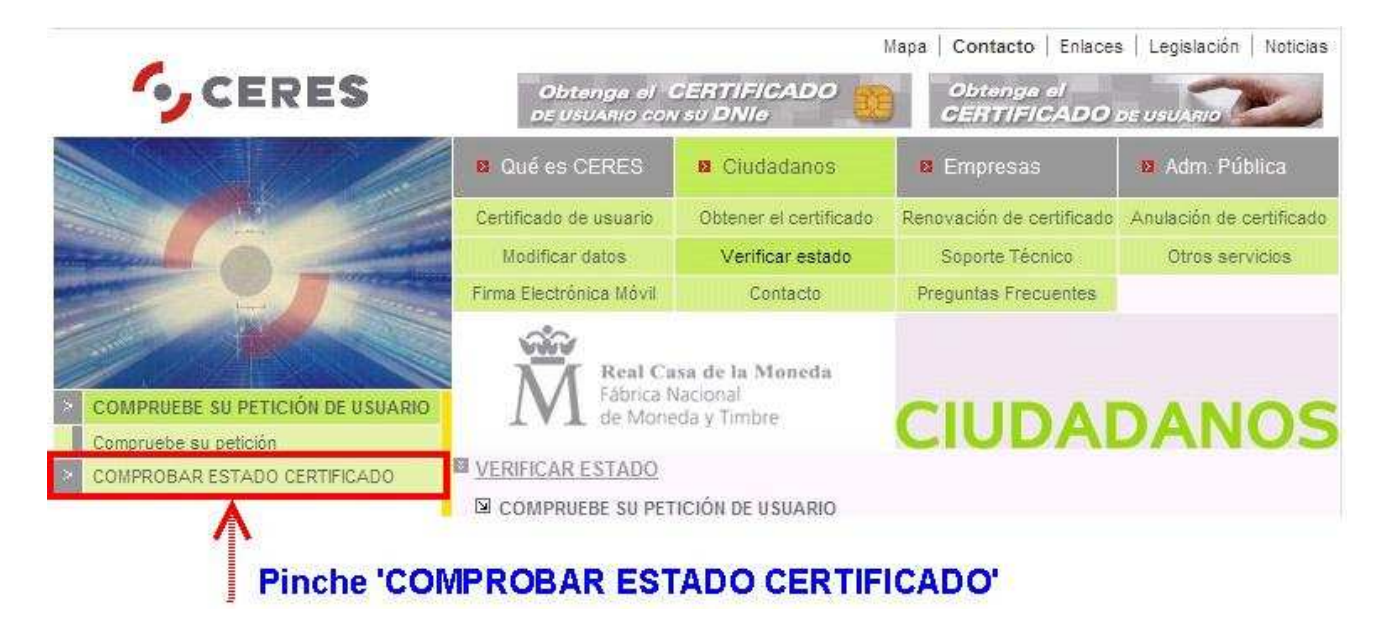

1.5 Seleccione el certificado y pinche Aceptar

| Nombre   |                  |            | Emisor        |
|----------|------------------|------------|---------------|
| NOMBRE I |                  | R - MIE 34 | FNMT Cla      |
|          |                  |            |               |
|          |                  |            |               |
|          |                  |            | in the second |
|          |                  |            | <u> </u>      |
|          | Más información. | Ver cer    | tificado      |
| =:       | - C4             |            |               |
|          |                  |            |               |
|          |                  |            |               |

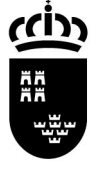

#### 1.6 (Si lo pide) Introduzca el PIN de la tarjeta y pinche Aceptar

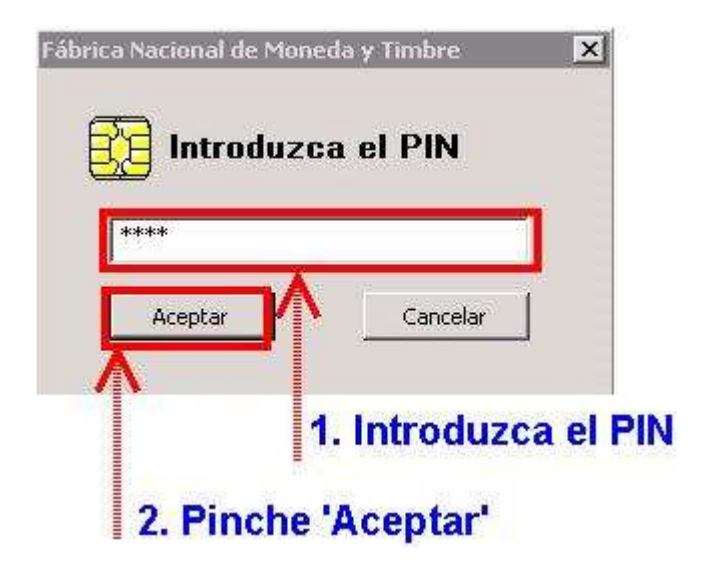

#### 1.7 La comprobación se ha realizado correctamente

| Identificador                             | Valor                                                                                               |
|-------------------------------------------|----------------------------------------------------------------------------------------------------|
| INFORMACIÓN SOBRE LA<br>IDENTIDAD         | (Valores Personales)                                                                                |
| Nombre                                    | EJEMPLO                                                                                             |
| Primer Apellido                           | CERTIFICADO                                                                                         |
| Segundo Apellido                          | DE                                                                                                  |
| NIF                                       | T00000000                                                                                           |
| Dirección de Correo<br>Electrónico        |                                                                                                    |
| INFORMACIÓN SOBRE<br>LAS CLAVES           | (Valores Técnicos)                                                                                  |
| Numero de Serie del<br>Certificado        | 1018319378                                                                                          |
| Autoridad Emisora                         | OU=FNMT CLASE 2 CA, O=FNMT, C=ES                                                                    |
| Propietario                               | CN=NOMBRE CERTIFICADO DE EJEMPLO - NIF 00000000T,<br>OU=500890171, OU=FNMT CLASE 2 CA, O=FNMT, C=ES |
| Comienzo de la Validez del<br>Certificado | 27 de julio de 2009                                                                                 |
| Fin de Validez del Certificado            | 27 de julio de 2012                                                                                 |

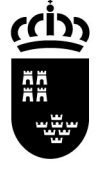

## 2. MÉTODO 2: mediante Internet Explorer

## 2.1. Pinche Herramientas y Opciones de Internet

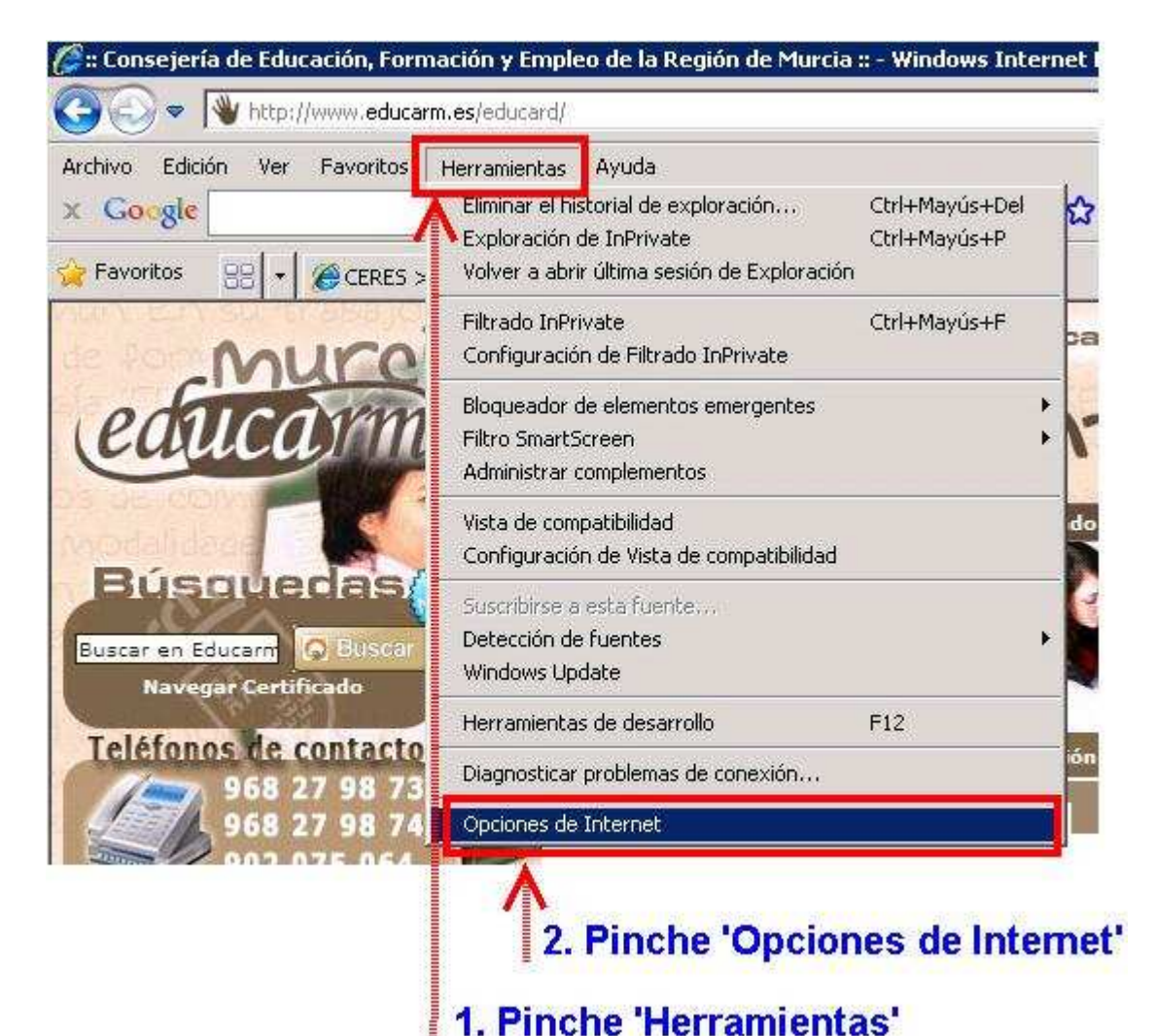

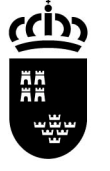

## 2.2 Pinche Contenido

| General       Seguridad       Privacidad       Contenide         Vágina principal       Para crear pestañas de página principal, escriba cada direcció en una línea independiente.       http://www.educarm.es/educard       Image: Seguridad       Image: Seguridad </th <th>Conexiones</th> <th>Programas</th> <th>Opciones av</th> <th>anzadas</th> | Conexiones                                    | Programas                                                                                        | Opciones av                           | anzadas     |
|----------------------------------------------------------------------------------------------------|-----------------------------------------------|--------------------------------------------------------------------------------------------------|---------------------------------------|-------------|
| Página principal Para crear pestañas de página principal, escriba cada direcció en una línea independiente. http://www.educarm.es/educard Usar actual Usar predeterminada Usar página en blanco Usar actual Usar predeterminada Usar página en blanco Elimine archivos temporales, historial, cookies, contraseñas guardadas e información de formularios web. Eliminar el historial de exploración al salir Eliminar el historial de exploración al salir Eliminar el historial de exploración al salir Eliminar el historial de exploración al salir Eliminar el historial de exploración predeterminadas de búsqueda. Pestañas Cambie las opciones Configuración Cambie las opciones Configuración                                                                                                    | General                                       | Seguridad   Privaci                                                                              | dad 🧧 🤇                               | Iontenido   |
| Intervention integration.         http://www.educarm.es/educard         Usar actual       Usar predeterminada         Usar actual       Usar predeterminada         Historial de exploración         Image: State información de formularios web.         Elimine archivos temporales, historial, cookies, contraseñas guardadas e información de formularios web.         Eliminar el historial de exploración al salir         Eliminar el historial de exploración al salir         Búsqueda         O         Cambie las opciones predeterminadas de búsqueda.         Pestañas         Cambie la forma en que las pónicas                                                                                                    | Página principal —<br>Para crea               | ar pestañas de página princip<br>sea independiente                                               | oal, escriba cad                      | a dirección |
| Usar actual       Usar predeterminada       Usar página en blanco         Historial de exploración                                                                                                    | http://v                                      | ww.educarm.es/educard                                                                            |                                       | A N         |
| Historial de exploración                                                                                                    | Usar actual                                   | Usar predeterminada                                                                              | Usar página                           | en blanco   |
| Eliminar Configueación<br>Búsqueda<br>Cambie las opciones<br>predeterminadas de búsqueda.<br>Pestañas                                                                                                    | Elimine al<br>guardada<br>Elimin              | chivos temporales, historial,<br>as e información de formulari<br>ar el historial de exploración | cookies, contr<br>os web.<br>al salir | aseñas      |
| Búsqueda Cambie las opciones predeterminadas de búsqueda. Pestañas Combie la forma on que las páginas Combie la forma on que las páginas                                                                                                    |                                               | Eliminar                                                                                         | Configur                              | ación       |
| Configuración                                                                                                    | 3úsqueda — Cambie k<br>P Cambie k<br>predeter | as opciones<br>minadas de búsqueda.                                                              | Configur                              | ación       |
| web se muestran en las pestañas.                                                                                                    | Cambie la veb se n                            | a forma en que las páginas<br>Juestran en las pestañas.                                          | Configu                               | ación       |
| Apariencia<br>Colores   Idiomas   Fuentes   Acœsibilidad                                                                                                    | Apariencia<br>Colores                         | Idiomas Fuent                                                                                    | :es Aco                               | esibilidad  |

# Pinche 'Contenido'

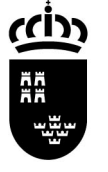

Avda. de La Fama, 15 30006 MURCIA www.carm.es/educacion

#### 2.3 Pinche Certificados

| Conexiones                                             | Pro                                                                  | ogramas                                                   | Opciones avanzadas                                       |
|--------------------------------------------------------|----------------------------------------------------------------------|-----------------------------------------------------------|----------------------------------------------------------|
| General                                                | Seguridad                                                            | Priva                                                     | cidad Contenido                                          |
| Asesor de contenid<br>Las clas<br>Internel             | lo<br>ificaciones le<br>t que se pue                                 | e ayudan a contr<br>ede ver con este<br>Habilitar         | olar el tipo de contenido de<br>equipo.<br>Configuración |
| Certificados                                           |                                                                      |                                                           |                                                          |
| Use ceri<br>identific                                  | tificados par<br>ación.                                              | a las conexiones                                          | : cifradas y para fines de                               |
| Borrar estad                                           | o SSL                                                                | Certificados                                              | Editores                                                 |
| anticipa<br>posibles<br>uentes y Web Slici             | rse a lo que<br>coincidenci<br>es                                    | escribe y sugeri<br>as,                                   |                                                          |
| Las fuer<br>proporc<br>sitios wi<br>Interne<br>progran | ntes y las W<br>ionan conte<br>eb, el cual p<br>t Explorer y<br>nas. | epplices<br>nide actualizado<br>uede leerse en<br>enotros | de                                                       |
|                                                        |                                                                      | 1.00                                                      |                                                          |

# Pinche 'Certificados'

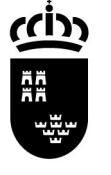

### 2.4 Seleccione el certificado y pinche Ver

| Concernant of the second                       |                        | Emitido por                          | Fecha de c               | Nombre descrip      |
|------------------------------------------------|------------------------|--------------------------------------|--------------------------|---------------------|
|                                                | CERTIFICADO DE EJE.    | FNMT Clase 2 CA<br>. FNMT Clase 2 CA | 27/07/2012<br>02/10/2012 | <ninguno></ninguno> |
| ×                                              | 1                      |                                      |                          |                     |
|                                                | Exportar               | Quitar                               |                          | Avanzadas           |
| Importar<br>Propósitos plar<br><todos></todos> | teados del certificado |                                      |                          | Ver                 |

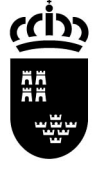

### 2.5 Visualice la información del certificado

| A REAL PROPERTY OF A REAL PROPERTY OF A REAL PROPER |                                                         |
|----------------------------------------------------------------------------------------------------|---------------------------------------------------------|
| eral   Detalles   Ruta de certificació                                                                                                    | śn                                                      |
| Información del certific                                                                                                    | ado                                                     |
| Este certificado está destinad                                                                                                    | o a los siguientes propósitos:                          |
| <ul> <li>Protege los mensajes de cor</li> <li>Asegura la identidad de un e</li> <li>1.3.6.1.4.1.5734.3.5</li> </ul>                                                                                                    | reo electrónico<br>aquipo remoto                        |
| * Más info, en declaración de entid                                                                                                    | ades emisoras de certificados.                          |
| Enviado a: NOMBRE CERTI                                                                                                    | FICADO DE EJEMPLO - NIF                                 |
| 100000001                                                                                                    |                                                         |
| Emitido por FNMT Clase 2 C                                                                                                    | A                                                       |
| Emitido por FNMT Clase 2 C                                                                                                    | A<br>hasta 27/07/2012                                   |
| Emitido por FNMT Clase 2 C<br>Válido desde 27/07/2009                                                                                                    | A<br>hasta 27/07/2012<br>spondiente a este certificado. |

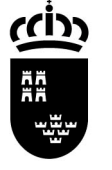

# 3. MÉTODO 3: mediante Mozilla Firefox

### 3.1. Pinche Herramientas y Opciones...

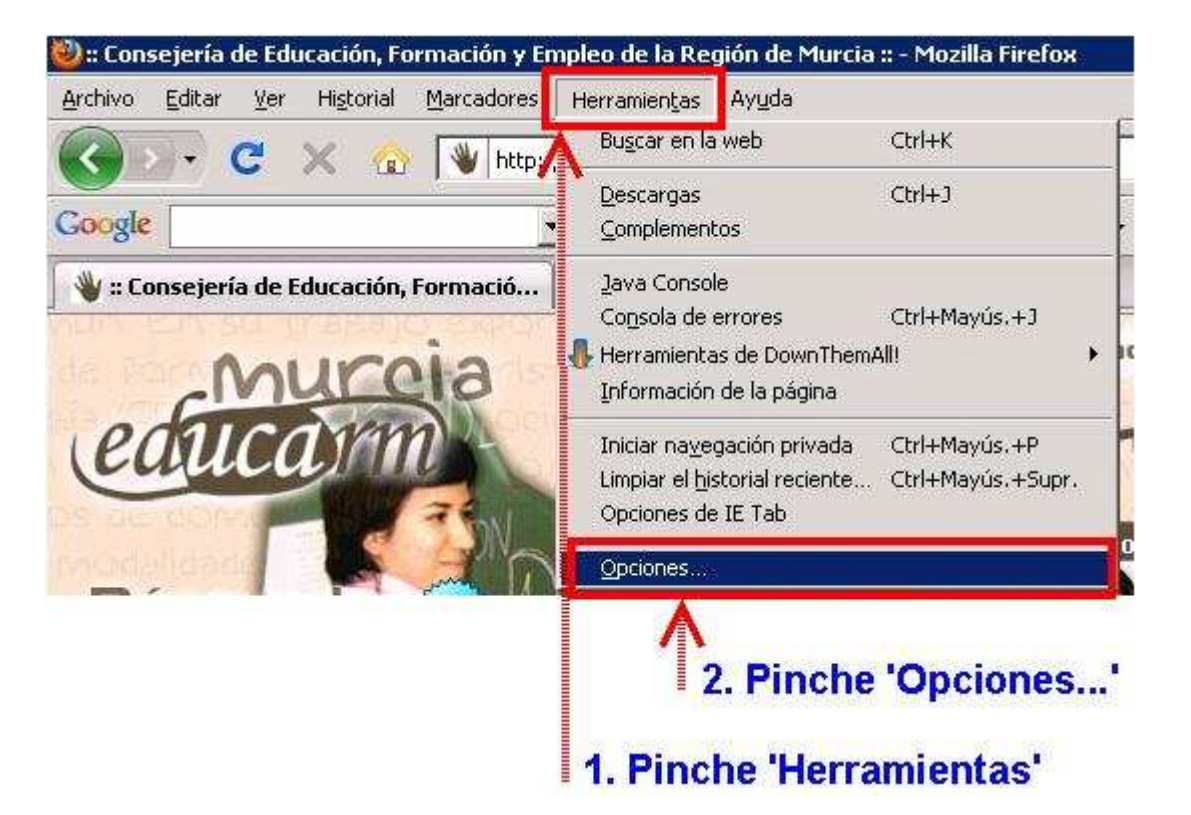

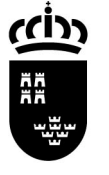

Avda. de La Fama, 15 30006 MURCIA www.carm.es/educacion

#### 3.2 Pinche Avanzado

| ciones                 | -                      |                                            |                     |             | 2                        |                        |
|------------------------|------------------------|--------------------------------------------|---------------------|-------------|--------------------------|------------------------|
| Principal              | Pestañas               | Contenido                                  | Programas           | Privacidad  | Seguridad                | Avanzado               |
| Inicio                 |                        |                                            | (1994)              |             | <i>a</i>                 | A                      |
| Cuando si              | e inicie Firefo:       | e Mostrar m                                | ni nágina de inig   | io          |                          | -                      |
|                        | _                      | - J                                        |                     | 4.0         |                          |                        |
| <u>P</u> ágina de      | inicio: http           | o://www.educa                              | arm.es/educar       | d/          |                          |                        |
|                        | Us                     | ar página a <u>c</u> tu                    | ual Usar <u>m</u> a | arcador     | Restaurar al <u>v</u> al | or por <b>a</b> misión |
| Decement               | <i>а</i><br>Б          |                                            | 19.47               |             |                          |                        |
| Most                   | ,<br>ar la ventana     | de descaroas                               | cuando se de        | carque un a | rchivo                   |                        |
|                        | errarla cuand          | n <u>d</u> e deseargas<br>In finalicen tod | as las descaro      | ac          | n crinvo                 |                        |
|                        | on ana caana           | r                                          |                     |             |                          |                        |
| <u>C</u> <u>G</u> uard | dar archivos e         | n 🔯 Des                                    | cargas              |             |                          | Examinar               |
| Pregu                  | unt <u>a</u> rme siemp | ore dónde gua                              | rdar los archivi    | os          |                          |                        |
| Compleme               | entos                  |                                            |                     |             |                          |                        |
| Cambiar la             | as opciones d          | e los compleme                             | entos               |             | Administrar co           | mplementos             |
|                        |                        |                                            |                     |             |                          |                        |
|                        |                        |                                            |                     |             |                          |                        |
|                        |                        |                                            |                     | Aceptar     | Cancelar                 | Ayuda                  |
|                        |                        |                                            | Landa               |             |                          |                        |
|                        |                        |                                            |                     |             |                          |                        |
|                        |                        |                                            |                     |             |                          |                        |

## Pinche 'Avanzado'

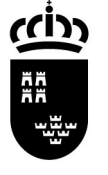

Avda. de La Fama, 15 30006 MURCIA www.carm.es/educacion

#### 3.3 Pinche Cifrado

| ciones          |                               |                              |                 |                              |           |                |          |
|-----------------|-------------------------------|------------------------------|-----------------|------------------------------|-----------|----------------|----------|
|                 |                               |                              |                 | 60                           | 0         | 101:           |          |
| Principal       | Pestañas                      | Contenido                    | Programas       | <mark>I</mark><br>Privacidad | Seguridad | Avanzado       |          |
| General   F     | Red Actualiz                  | ar Cifrado                   |                 |                              |           |                |          |
| _ Accesibili    | dad                           | Ā                            |                 |                              |           |                | 4        |
| [Usa            | r siempre las l               | te <u>c</u> las del curs     | or para naveg   | ar dentro de la              | s páginas |                |          |
| E Buse          | ar te <u>x</u> to mier        | ntras 💼 escrib               | e               |                              |           |                |          |
| Adv             | ertir las págir               | ias web intent               | en redirecciona | ar o recargar la             | a página  |                |          |
| Navegac         | ión ———                       |                              |                 |                              |           |                | 7        |
| ♥ Us <u>a</u> i | r desplazamie                 | nto a <mark>ut</mark> omátic | o               |                              |           |                |          |
| IV Usar         | r desplazamie                 | nto suave                    |                 |                              |           |                |          |
| I♥ Com          | iprobar la or <u>c</u>        | ograna mientr                | as se escribe   |                              |           |                |          |
| Por defe        | cto ———                       |                              |                 |                              | 6         |                |          |
| arra            | iprobar <u>s</u> iemp<br>ncar | re si Hrefox e               | s el navegador  | por defecto a                |           | robar ahora    |          |
| 1               |                               |                              |                 |                              |           |                | <u>_</u> |
|                 |                               |                              |                 |                              |           |                |          |
|                 |                               |                              |                 | Aceptar                      | Cancelar  | Ay <u>u</u> da |          |
|                 |                               |                              |                 |                              |           |                |          |

# Pinche 'Cifrado'

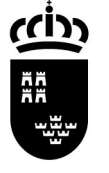

Avda. de La Fama, 15 30006 MURCIA www.carm.es/educacion

#### 3.4 Pinche Ver certificados

|                         | and the second                           |                | i~                           | 0                                   | alia       |
|-------------------------|------------------------------------------|----------------|------------------------------|-------------------------------------|------------|
|                         | 一页                                       |                | 00                           |                                     | <i>Q</i> ; |
| Principal Pestañas      | Contenido                                | Programas      | Privacidad                   | Seguridad                           | Avanzado   |
| eperal   Red   Actualiz | zar Cifrado                              |                |                              |                                     |            |
|                         |                                          |                |                              |                                     |            |
| Protocolos              |                                          |                |                              |                                     |            |
| I✔ Usar SSL <u>3</u> .0 |                                          | V              | Usar TLS <u>1</u> .0         | ă.                                  |            |
| Certificados            |                                          |                |                              |                                     |            |
| Cuando un servidor r    | equiera mi cert                          | ificado person | al:                          |                                     |            |
|                         |                                          |                |                              |                                     |            |
| C Seleccionar uno a     | automáticamen                            | ite 🔅 Preg     | untar siempre                |                                     |            |
| C Seleccionar uno a     | automáticamen                            | te 💽 Preg      | untar siempre                |                                     |            |
| C Seleccionar uno o     | automáticamen<br>Listas de <u>r</u> evor | ite 💽 Preg     | untar siempre<br>idación   D | isp <u>o</u> sitivos de             | seguridad  |
| C Seleccionar uno       | automáticamen<br>Listas de <u>r</u> evor | ite 💽 Preg     | idación D                    | isp <u>o</u> sitivos de             | seguridad  |
| C Seleccionar uno a     | automáticamen<br>Listas de <u>r</u> evor | ite 🙃 Preg     | idación D                    | isp <u>o</u> sitivos de             | seguridad  |
| C Seleccionar uno a     | automáticamen<br>Listas de <u>r</u> evoc | te i Preg      | idación D                    | isp <u>o</u> sitivos de             | seguridad  |
| C Seleccionar uno       | automáticamen<br>Listas de <u>r</u> evor | te 🕞 Preg      | idación D                    | isp <u>o</u> sitivos de             | seguridad  |
| C Seleccionar uno a     | automáticamen<br>Listas de <u>r</u> evoi | te 🕞 Preg      | idación D                    | isp <u>o</u> sitivos de             | seguridad  |
| C Seleccionar uno       | automáticamen<br>Listas de <u>r</u> evor | te 🕞 Preg      | idación D                    | isp <u>o</u> sitivos de             | seguridad  |
| C Seleccionar uno       | automáticamen<br>Listas de <u>r</u> evor | te             | idación D                    | isp <u>o</u> sitivos de             | seguridad  |
| C Seleccionar uno       | automáticamen<br>Listas de <u>r</u> evor | te             | idación D                    | isp <u>o</u> sitivos de<br>Cancelar | seguridad  |
| C Seleccionar uno a     | automáticamen<br>Listas de <u>r</u> evor | te i Preg      | idación D                    | isp <u>o</u> sitivos de<br>Cancelar | seguridad  |

### Pinche 'Ver certificados'

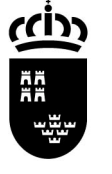

### 3.5 Seleccione el certificado y pinche Ver...

|                   | 10                    | isp Número de serie | Expira el 🖽 |
|-------------------|-----------------------|---------------------|-------------|
| FNMT<br>NOMBRE    | JAVIER - NIF 3 FN     | IMT 3C:B3:ED:44     | 02/10/2012  |
| NOMBRE CERTIFICAD | o de Ejemplo - Nif FN | IMT 3C;B2;52;12     | 27/07/2012  |
|                   |                       |                     |             |

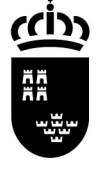

#### 3.6 Visualice la información del certificado

| No se pudo verificar este certificado por razones desconocidas.                                             |                                                                                                    |
|----------------------------------------------------------------------------------------------------|----------------------------------------------------------------------------------------------------|
| <b>Emitido para</b><br>Nombre común (CN)<br>Organización (O)<br>Unidad organizativa (OU)<br>Número de serie | NOMBRE CERTIFICADO DE EJEMPLO - NIF 00000000T<br>FNMT<br>FNMT Clase 2 CA<br>3C:B2:52:12                        |
| <b>Emitido por</b><br>Nombre común (CN)<br>Organización (O)<br>Unidad organizativa (OU)                     | <no certificado="" de="" es="" parte="" un=""><br/>FNMT<br/>FNMT Clase 2 CA</no>                               |
| <b>Validez</b><br>Emitido el<br>Expira el                                                                   | 27/07/2009<br>27/07/2012                                                                                       |
| Huellas digitales<br>Huella digital SHA1<br>Huella digital MD5                                              | 81:FB:C1:CD:6E:5D:19:A2:B9:7E:E6:C8:EB:2D:A1:7A:EA:11:05:9D<br>6A:95:3E:D3:18:E4:F1:C3:CD:57:83:62:6C:5A:62:4D |
|                                                                                                    |                                                                                                    |
|                                                                                                    |                                                                                                    |